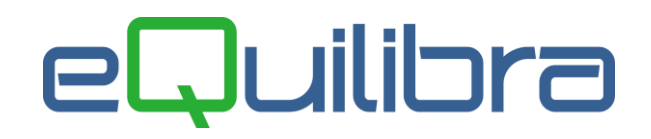

### Visione Ordini Uff. Commerciale

Il programma consente di raggruppare tutte le informazioni commerciali degli ordini, emessi in un determinato periodo, di visualizzare il prezzo, di verificare l'allineamento col preziario clienti e la possibilità di modificare anche alcuni dati dell'ordine.

Il programma si presenta secondo lo standard Intervalli, Opzioni, Risultato, Stampa.

### Intervalli

|               | Inter    | alli         |          | Opzioni (eQuilibra ) |  |   |
|---------------|----------|--------------|----------|----------------------|--|---|
| Da dt. ordine | 01-01-19 | a dt. ordine | 31-12-59 |                      |  | 2 |
| Da dt. cons.  |          | a dt. cons.  |          |                      |  |   |
| Da cliente    | da.      |              |          |                      |  |   |
| a cliente     | a        |              |          |                      |  |   |
| Da ordine     | da.      |              |          |                      |  |   |
| a ordine      | a        |              |          |                      |  |   |
|               |          |              |          |                      |  |   |
|               |          |              |          |                      |  |   |
|               |          |              |          |                      |  |   |
|               |          |              |          |                      |  |   |
|               |          |              |          |                      |  |   |
|               |          |              |          |                      |  |   |
|               |          |              |          |                      |  |   |

Nella sezione Intervalli vengono inseriti i dati per richiamare gli ordini che si desidera viasulizzare.

Sarà possibile filtrare il codice del cliente a cui fa riferimento l'ordine, definendo la data dell'ordine oppure la data della consegna, oppure richiamarlo direttamente inserendo il numero dell'ordine.

#### I Campi Richiesti sono i seguenti:

| Da dt.ordine :<br>a dt.ordine : | è possibile selezionare l'arco di date in cui eseguire la ricerca secondo lo standard <b>Dal - al</b> .                                 |
|---------------------------------|----------------------------------------------------------------------------------------------------|
|                                 | Il programma filtrerà come data finale al 31/12/59, lasciando<br>vuota la data inizio verranno richiamati tutti gli ordini in archivio. |
| Da cliente :<br>a cliente :     | è possibile selezionare il codice dei clienti secondo lo standard<br><b>Da - a</b> .                                                    |
|                                 | è un campo obbligatorio.                                                                                                    |

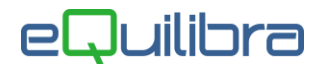

| Da dt. cons. :        | è possibile selezionare le date di consegna secondo lo standard     |
|-----------------------|---------------------------------------------------------------------|
| a dt. cons. :         | <b>Dal - al</b> .                                                   |
| Da ordine :           | è possibile selezionare il numero dell'ordine secondo lo standard   |
| a ordine :            | <b>Da - a.</b>                                                      |
| Cliccando sul bottone | ( <b>F6)–Elabora i Dati</b> verranno visualizzati i dati richiesti. |

### Opzioni

In questa sezione è possibile impostare dei filtri per velocizzare la ricerca definendo degli indicatori (I) sui seguenti campi:

| Intervalli                                                                                   |                                                                                                 |                                                                                                    | Opzioni (eQuilibra )                                                 |                                                                   |                                                            |                  |
|----------------------------------------------------------------------------------------------|-------------------------------------------------------------------------------------------------|----------------------------------------------------------------------------------------------------|----------------------------------------------------------------------|-------------------------------------------------------------------|------------------------------------------------------------|------------------|
| Raggruppamento righe<br>Verifica avanzamento righe<br>Verifica sulle righe<br>Verifica visti | : ♥ Riferimento o<br>: ♥ In attesa<br>: ♥ Diverse da pri<br>: ■ Già vistate                     | rdine esterno<br>Confermate<br>eziario<br>Da ordini "no                                                                            | Rif. documer<br>V Parz. evase<br>V Condiz. com<br>on legate a prez." | to (prez. cl.)<br>Tot. evase<br>merciali diverse o<br>Non vistate | Rif. dettaglio (prez. cl.)<br>Fittizie<br>da cliente Tutte | Dt. cons.        |
| Condizioni commerciali                                                                       | Cestinazione<br>Pagamento<br>Aliquota base<br>Bolli                                             | <ul> <li>Aspetto beni</li> <li>Banca app.</li> <li>Lingua</li> <li>Incassi</li> </ul>                                              | Vettore<br>CAB<br>Valuta<br>Ritenuta                                 | Deposito<br>Agenzia<br>Sconto<br>Resa                             | Agente     Porto     Prowigioni                            |                  |
| Vista in automatico le righ<br>(Prowederà quindi a vistare :<br>e le cui condizioni commerci | Pagamento     Aliquota base     Bolli e ordine commerce automaticamente ta ii presenti sulla te | Aspetto beni     Banca app.     Lingua     Incassi     Incassi     ialmente corrette     itte le righe le co     stata dell'ordine | CAB<br>Valuta<br>Ritenuta<br>ui condizioni risul                     | Agenzia<br>Sconto<br>Resa<br>tino essere confr                    | yente     Porto     Prowigioni                             | reziario clienti |
|                                                                                              | an probona bana te                                                                              |                                                                                                    |                                                                      |                                                                   | "                                                          |                  |

#### Raggruppamento righe :

è possibile raggruppare gli ordine ordinandoli per **Riferimento ordine Esterno**, per **Rif. documento (prez.cl.)** il riferimento documento definito sul preziario clienti, per **Rif. dettaglio** (**prez.cl.**) il riferimento del dettaglio definito sul preziario clienti oppure per **Dt.cons.** la data di consegna definita sulle righe degli ordini.

Verifica avanzamento righe :

è possibile filtrare gli ordini in base al proprio stato di consegna:

-**in attesa** vengono richiamati solo gli ordini ancora da confermare.

|                          | <ul> <li>-confermate vengono richiamati solo gli ordini<br/>ancora da evadere.</li> </ul>                                                                                                    |
|--------------------------|----------------------------------------------------------------------------------------------------|
|                          | - <b>parzialmente Evase</b> vengono richiamati solo gli ordini e le righe parzialmente evase.                                                                                                    |
|                          | - <b>totalmente Evase</b> vengono richiamati solo gli<br>ordini e le righe totalmente evase.                                                                                                    |
|                          | - <b>fittizie</b> vengono richiamati solo gli ordini Fittizi.                                                                                                    |
| Verifica sulle righe :   | è possibile attivare una ricerca per controllare se<br>gli ordini emessi hanno dei prezzi <b>Diversi dal</b><br><b>preziario</b> , verranno prese in considerazione<br>solo le righe articolo che hanno in ordine un<br>prezzo diverso rispetto al preziario del cliente di<br>riferimento. |
|                          | Controllare se l'ordine è stato emesso con delle<br>Condizioni commerciali diverse rispetto a<br>quelle specificate sull'anagrafica del cliente<br>stesso.                                                                                                    |
|                          | Per visualizzarle entrambe selezionare (🗹)<br><b>Tutte</b> .                                                                                                    |
| Verifica visti :         | è possibile attivare una ricerca per visualizzare<br>solo gli ordini e/o le singole righe :                                                                                                    |
|                          | - <b>Già vistate</b> prende in considerazione solo le<br>righe che sono state autorizzate<br>precedentemente;                                                                                                    |
|                          | <b>-Non vistate</b> prende in considerazione solo le righe che <b>non</b> sono state ancora <b>vistate</b> .                                                                                                    |
| Condizioni Commerciali : | è l'elenco delle condizioni commerciali che il<br>programma , deve prendere in considerazione<br>per verificare che quelle inserite nell'ordine siano<br>conformi a quelle inserite sull'anagrafica cliente<br>e le tabelle collegate.                                                      |
|                          | il programma propone in automatico delle<br>selezioni (🗹) standard, l'utente le può modificare                                                                                                    |
|                          | commerciali e richiamarle con Salva condizioni<br>condizioni commerciali.                                                                                                    |
|                          |                                                                                                    |

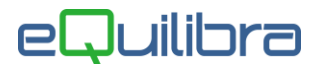

Per vistare gli ordini in automatico selezionare ( $\checkmark$ ) **Vista in automatico le righe ordine commercialmente corrette**. Il programma provvederà a vistare automaticamente tutte le righe le cui condizioni risultino essere conformi a quanto previsto dal preziario clienti e le cui condizioni commerciali, presenti sulla testata dell'ordine, siano conformi a quanto previsto in anagrafica clienti.

L'utente può richiamare gli ordini da vistare filtrando solo quelli con consegne urgenti, impostando un numero di giorni nel campo **Giorni da oggi per considerare urgente la consegna** e selezionando **visualizza solo le righe urgenti**.

Il programma sommerà i numeri di giorni impostati con la data di elaborazione. Esempio in data 09/06 viene effettuata l'elaborazione, sul campo **Giorni da oggi per considerare urgente la consegna**, viene impostato 5gg (9+5=14) il programma richiamerà tutte le righe degli ordini, rispettando sempre la selezione su **Intervalli** e **Opzioni**, che hanno come data di consegna 10/06, 11/06, 12/06, 13/6, 14/6.

Dopo aver inserito tutti i dati richiesti e tornando nella sezione **Intervalli** è possibile elaborare i Dati con (F6)–Elabora i Dati.

#### **Risultato**

Il programma visualizza un elenco degli ordini da vistare che rientrano nel periodo selezionato a seconda delle richieste definite dall'utente.

L'operatore può verificare i dati e apportare modifiche solo sulle colonne in grassetto.

Se in fase di elaborazione il programma trova delle incongruenze sul **prezzo** la riga verrà evidenziata in **Rosso**, se le differenze sono solo di **tipo commerciale** la riga verrà evidenziata in **Giallo**, mentre le righe evidenziate in **Verde** sono quelle che invece non hanno nessuna incongruenza e vengono vistate in automatico dal programma.

| 👰 Visione ordini uff.commerciale - 573                 |                                                                                                    | X |  |
|--------------------------------------------------------|----------------------------------------------------------------------------------------------------|---|--|
|                                                        |                                                                                                    | Ð |  |
| Intervalli Opzioni (econitora )                        |                                                                                                    |   |  |
| Danie Ordine Dated 11                                  | De dt cons                                                                                               |   |  |
|                                                        |                                                                                                    |   |  |
| Cliente Descrizione cliente Articolo Descrizion        | ne articolo Prezzo netto Quantita Prezzo da Lotto da visto Modificato Inco<br>ordine preziario preziario | • |  |
| 02736 CLIENTE DI PROVA 3VIE FEMM LANGHE 3 VIE FEM      | IMINA LAN 1000.000 1.0000 0.000 0 NO T-                                                                  |   |  |
| 02736 CLIENTE DI PROVA 3VIE FEMM VECPIE 3 VIE FEMI     | IMINA VEC 10.000 1.0000 0.000 0 NO T-                                                                    |   |  |
| 02736 CLIENTE DI PROVA 3VIE FEMM LANGHE 3 VIE FEM      | IMINA LANI 1000.000 2.0000 0.000 0 NO T-                                                                 |   |  |
| 02736 ICLIENTE DI PROVA JOVIE FEMINI ANOLIE I VIE FEMI | IMINA VEC 10.000 2.0000 0.000 0 NO 11-                                                                   |   |  |
| 02736 CLIENTE DI PROVA SVIE FEMM LANGHE SVIE FEM       | MINA LAN 1000.000 4.0000 0.000 0 NO 1-                                                                   |   |  |
| 02736 CLIENTE DLPROVA 3VIE FEMMLANCHE 3 VIE FEM        | MINALANI 1500.000 400.000 1500.000 300 NO T                                                              |   |  |
|                                                        |                                                                                                    |   |  |
|                                                        |                                                                                                    |   |  |
|                                                        |                                                                                                    |   |  |
|                                                        |                                                                                                    |   |  |
|                                                        |                                                                                                    | - |  |
| < <u> </u>                                             | *                                                                                                    |   |  |
| Cliente CLIENTE DI PROVA                               | Articolo 3 VIE FEMMINA LANGHE FBM                                                                        | 1 |  |
| Telefono 011/111111 Dt cons. 30-06-11                  | Rif. interno 000002                                                                                      |   |  |
|                                                        |                                                                                                    |   |  |
| - Attuale                                              |                                                                                                    | 1 |  |
| 116220 1000.000 300110                                 |                                                                                                    |   |  |
| Preziario                                              |                                                                                                    |   |  |
| Prezzo 0.000 sconto Des                                | scriz, agg.                                                                                              |   |  |
| (Doppio click o Invio per vistare la riga)             |                                                                                                    |   |  |
|                                                        |                                                                                                    |   |  |

| Cliente :                 | è il codice del cliente.                                                                                                    |
|---------------------------|----------------------------------------------------------------------------------------------------|
| Descrizione Cliente:      | è la descrizione della ragione sociale del cliente.                                                                                                    |
| Articolo :                | è il codice dell'articolo.                                                                                                    |
| Descrizione Articolo :    | è la descrizione del codice dell'articolo.                                                                                                    |
| Prezzo netto ordine :     | è il prezzo unitario definito nell'ordine, è un dato che può essere<br>modificato dall'utente. Impostando il nuovo prezzo, verrà attivata<br>una <u>videata</u> dove l'utente potrà inserire un nuovo prezzo e lo<br>sconto, per salvare i dati cliccare sul tasto funzione <b>(F10) -</b><br><b>Salva ed esci</b> . |
| Quantità :                | è la quantità da consegnare espressa nell'ordine.                                                                                                    |
| Prezzo da Preziario :     | è il prezzo definito nel preziario clienti.                                                                                                    |
| Lotto da preziario :      | è la quantità del lotto minimo presente sul preziario, viene visualizzato quando la quantità ordinata è uguale oppure maggiore al lotto minimo del preziario (riga gialla).                                                                                                    |
| Visto :                   | questa colonna viene utilizzata per vistare le singole righe dell'ordine, premendo invio, la riga viene selezionata con *.                                                                                                    |
| Modificato :              | quando la singola riga viene vistata la colonna assume il valore <b>SI</b> .                                                                                                    |
| Incongruenza :            | vengono segnalate le incongruenze riscontrate nei dati commerciali<br>presenti sulla testata dell'ordine, rispetto a quelli previsti<br>sull'anagrafica del cliente e in presenza di un preziario clienti viene<br>segnalato se il prezzo unitario non è conforme.                                                   |
| Più righe :               | in fase di elaborazione il programma raggrupperà tutte le righe a seconda del tipo di Raggruppamento definito in <b>Opzioni</b> .                                                                                                    |
|                           | Per riconoscere le righe raggruppate la colonna <b>Più righe</b> verrà segnata con *.                                                                                                    |
| Riferimento ord.esterno : | viene riportata la descrizione del riferimento ordine esterno definita<br>in fase di emissione ordini.                                                                                                    |

Al di sotto della griglia vengono visualizzati i dati delle singole righe.

| Cliente :         | è la ragione sociale del cliente.                                                                                                    |
|-------------------|----------------------------------------------------------------------------------------------------|
| Articolo :        | è la descrizione dell'articolo.                                                                                                    |
| Telefono :        | è il numero di telefono del cliente definito sull'anagrafica clienti.                                                                                                    |
| Dt cons:          | è la data di consegna dell'ordine.                                                                                                    |
| Rif.interno:      | è il numero di riferimento ordine per richiamare il documento da gs<br>ordini. Se gli ordini sono stati raggruppati il programma riporterà il<br>riferimento interno del primo ordine ma affianco verrà riportato la<br>dicitura <b>Raggruppato</b> . L'utente potrà visualizzare i riferimenti interni<br>degli altri ordini, col tasto funzione <b>(F3) Visualizza dettagli</b> . |
| Attuale Prezzo:   | è il prezzo unitario definito sull'ordine, se non è stato modificato<br>dall'utente, oppure il prezzo unitario modificato dall'utente prima di<br>vistare la riga.                                                                                                    |
| Sconto:           | è lo sconto definito sull'ordine, se non è stato modificato dall'utente,<br>oppure lo sconto inserito e/o modificato dall'utente prima di vistare la<br>riga.                                                                                                    |
| Preziario Prezzo: | è il prezzo unitario definito sul preziario.                                                                                                    |
| Sconto:           | è lo sconto definito sul preziario.                                                                                                    |
| Descriz agg:      | è la descrizione aggiuntiva definita sul preziario.                                                                                                    |

Oltre ai bottoni standard **eQgrid**, che possono essere utilizzati per le loro svariate funzioni, sono presenti i seguenti bottoni:

### 🖻 🚄 💵 Tasti Funzione

| la funzione <b>(F10)</b> -Salva ed esci serve per confermare le modifiche apportate agli ordini con i relativi visti per la presa visione dell'ordine.                                                                                                    |
|----------------------------------------------------------------------------------------------------|
| la funzione <b>Forza il prezzo da preziario ignorando il lotto</b> ,<br>modifica il prezzo sull'ordine prendendolo dal preziario. Cerca la prima<br>riga utile nell'abbinamento <b>cliente+articolo</b> e, a patto che non sia<br>scaduta alla data consegna prevista, assegna quel prezzo alla riga<br>ordine. |

| * | la funzione <b>Forza prezzo da preziario</b> , modifica il prezzo sull'ordine<br>prendendolo dal preziario. Cerca tutte le righe del preziario valide alla<br>data consegna prevista per l'abbinamento <b>cliente+articolo</b> e le<br>ordina per lotto minimo. La prima riga con lotto minimo, minore della<br>quantità ordinata sarà usata per desumere il prezzo. Se nessuna riga<br>ha lotto minimo inferiore a quantità ordinata, il prezzo non sarà<br>modificato. |
|---|----------------------------------------------------------------------------------------------------|
|   | la funzione consente di visualizzare il <b>dettaglio</b> . delle righe che,<br>raggruppate, hanno generato la quantità totale visualizzata. Si<br>possono vedere gli ordini raggruppati, a seconda del tipo di<br>Raggruppamento definito in <b>Opzioni</b> .                                                                                                    |
|   | In questa sezione l'operatore può esaminare, oltre ai dati già<br>visualizzati sulla griglia Risultato, il numero e la data dell'ordine, il<br>consegnato, il riferimento del documento del consegnato, la data di<br>consegna, se il prezzo è legato al preziario clienti e la data del<br>riferimento ordine esterno, definita in fase di emissione ordini.                                                                                                    |
|   | la funzione <b>(F5) - Verifica condizioni commerciali</b> serve per visualizzare le condizioni commerciali quelle inserite sull'anagrafica cliente e quelle invece in fase di emissione ordine cliente.                                                                                                    |
|   | la funzione <b>(F8) - Visualizza preziario</b> permette di visualizzare il preziario clienti, per attivarlo premere <b>NO</b> , se invece si vuole interrogare il preziario articolo premere <b>SI</b> .                                                                                                    |
|   | la funzione <b>(F9) - Allineamento con preziario</b> permette di allineare il prezzo attuale con quello definito sul preziario cliente. Attenzione le righe raggruppate verranno suddivise fra quelle legate al                                                                                                    |

#### **Stampa**

Al termine dell'elaborazione dei dati si possono creare delle stampe personalizzate cliccando sul tasto

preziario e quelle non legate.

funzione 🕌 comparirà il seguente messaggio " Attenzione! Non trovato nessun report per la stampa. Si desidera creare un nuovo report?". Rispondendo SI comparirà la videata standard di eQreport.